# Curso en línea Para ser alfabetizador del MIB -Unidad 1 y 2-

Este formulario tiene el propósito de evaluar la funcionalidad de algunos elementos del curso en línea Para ser alfabetizador del MIB Unidad 1 y 2.

Antes de iniciar la revisión de las dos unidades verifica que cuentas con lo siguiente: Equipo de cómputo (Sistema operativo XP, o bien OSX 10.5 Leopard 512 MB memoria RAM), Conexión a internet (512 MB), Navegador (Google Chrome o Mozilla Firefox o Safari), Plugins (Adobe Flash Player , Adobe Shockwave Player), Software adicional (Adobe Reader), Altavoces o audífonos.

#### Nombre:

Your answer

#### Estado:

Your answer

Instrucciones: Después de examinar la Unidad 1 y 2 del curso en línea Para ser alfabetizador del MIB, lee las siguientes afirmaciones y selecciona la respuesta que corresponda.

General

1.-Al dar clic en los botones de Inicio, Carpeta, Foros y Glosario éstos te llevan a la página correspondiente.

) Sí

2.- El video "Presentación Curso en línea Para ser alfabetizador", ubicado en la sección de -Bienvenida-, se reproduce adecuadamente.

) Sí

🔵 No

3.- Los contenidos de la sección -Bienvenida-, -Recomendaciones-, -¿Cómo se evalúa este curso?-, -¿Qué hacer después del examen?- y -El contenido del curso- se pueden imprimir al dar clic en el botón correspondiente.

) Sí

🔵 No

4.- En las secciones de -Bienvenida-, -Recomendaciones-, ¿Cómo se evalúa este curso?-, -¿Qué hacer después del examen?- y -El contenido del curso- puedes avanzar o retroceder al dar clic en los botones correspondientes (flechas derecha e izquierda).

) Sí

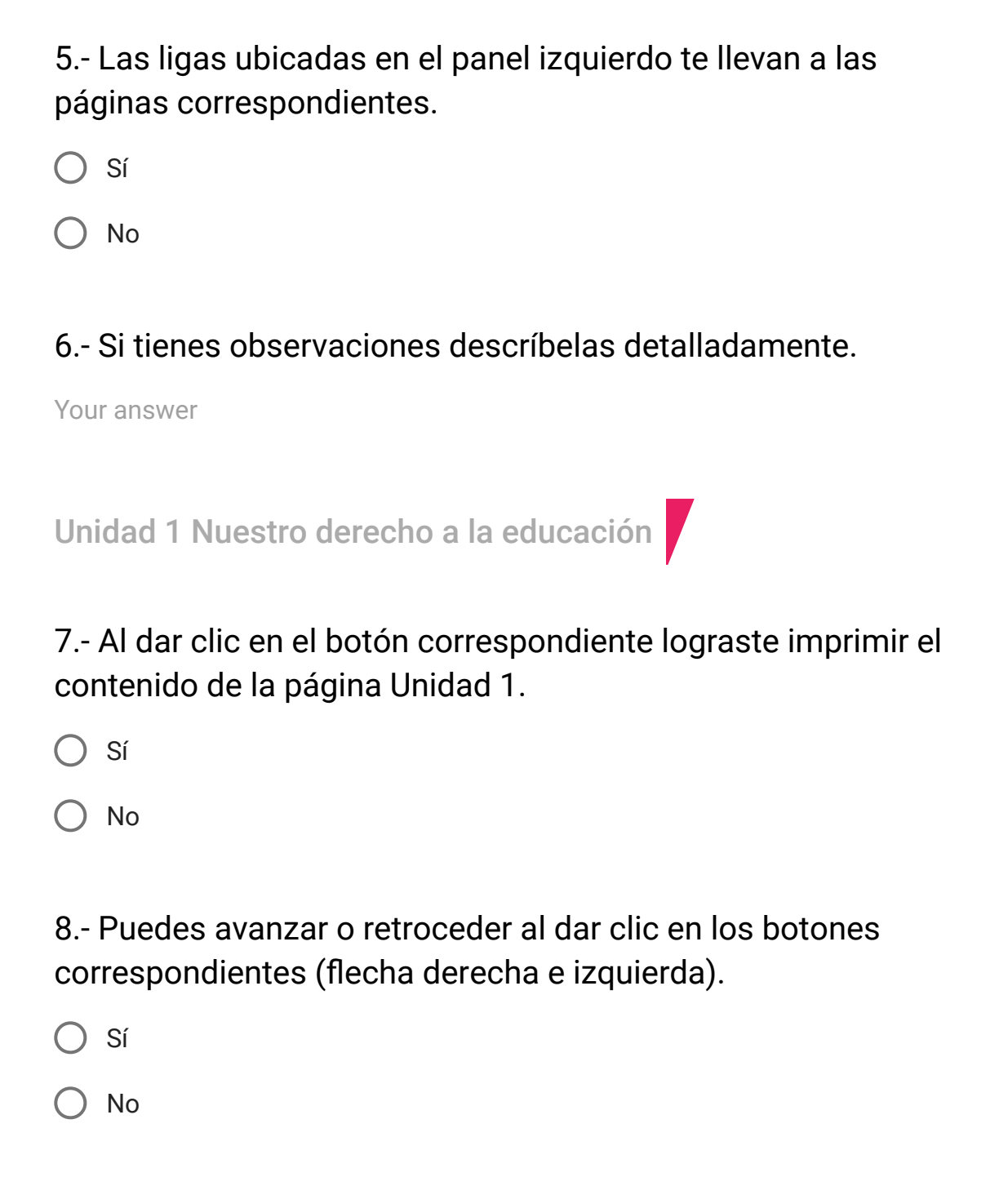

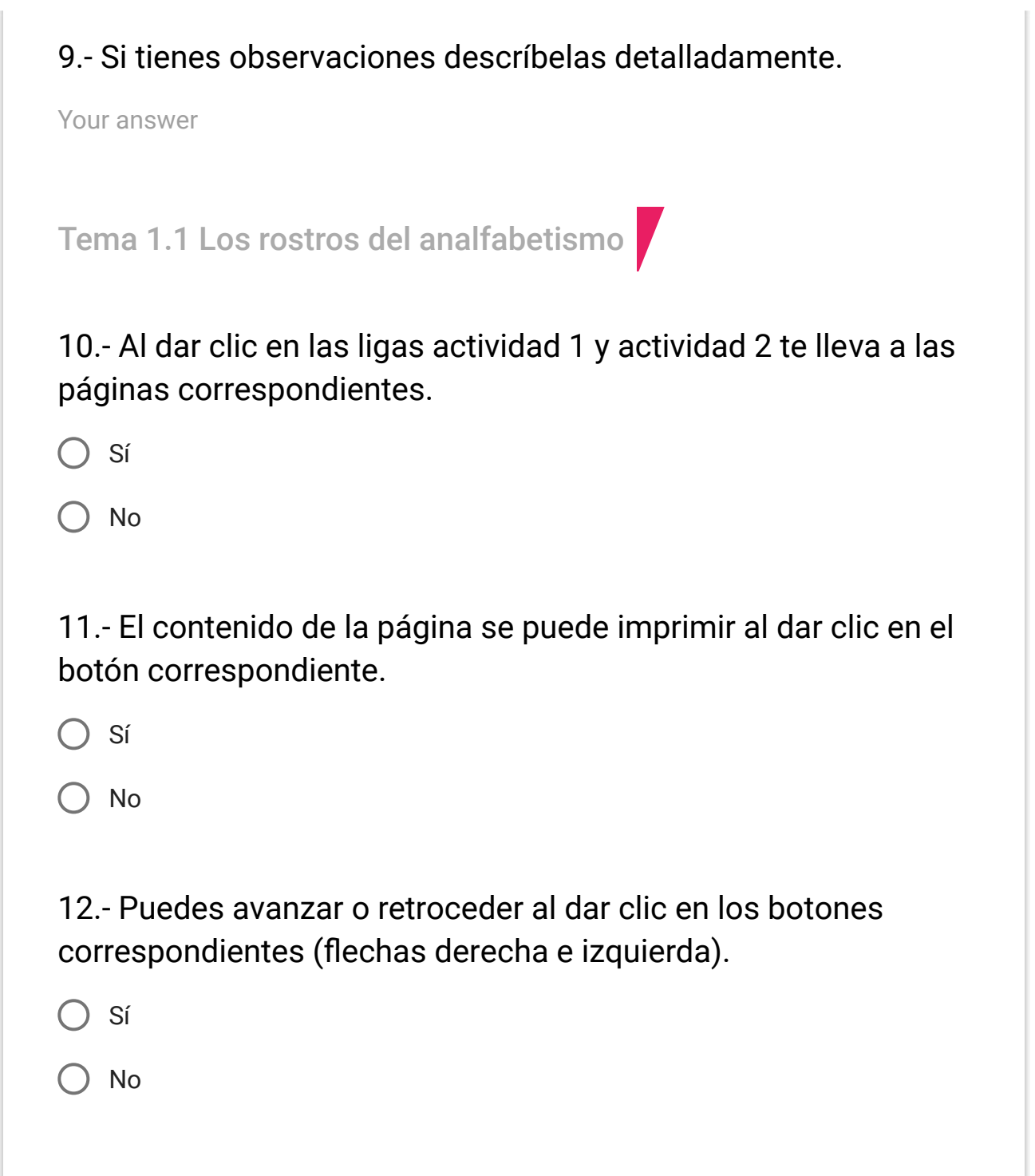

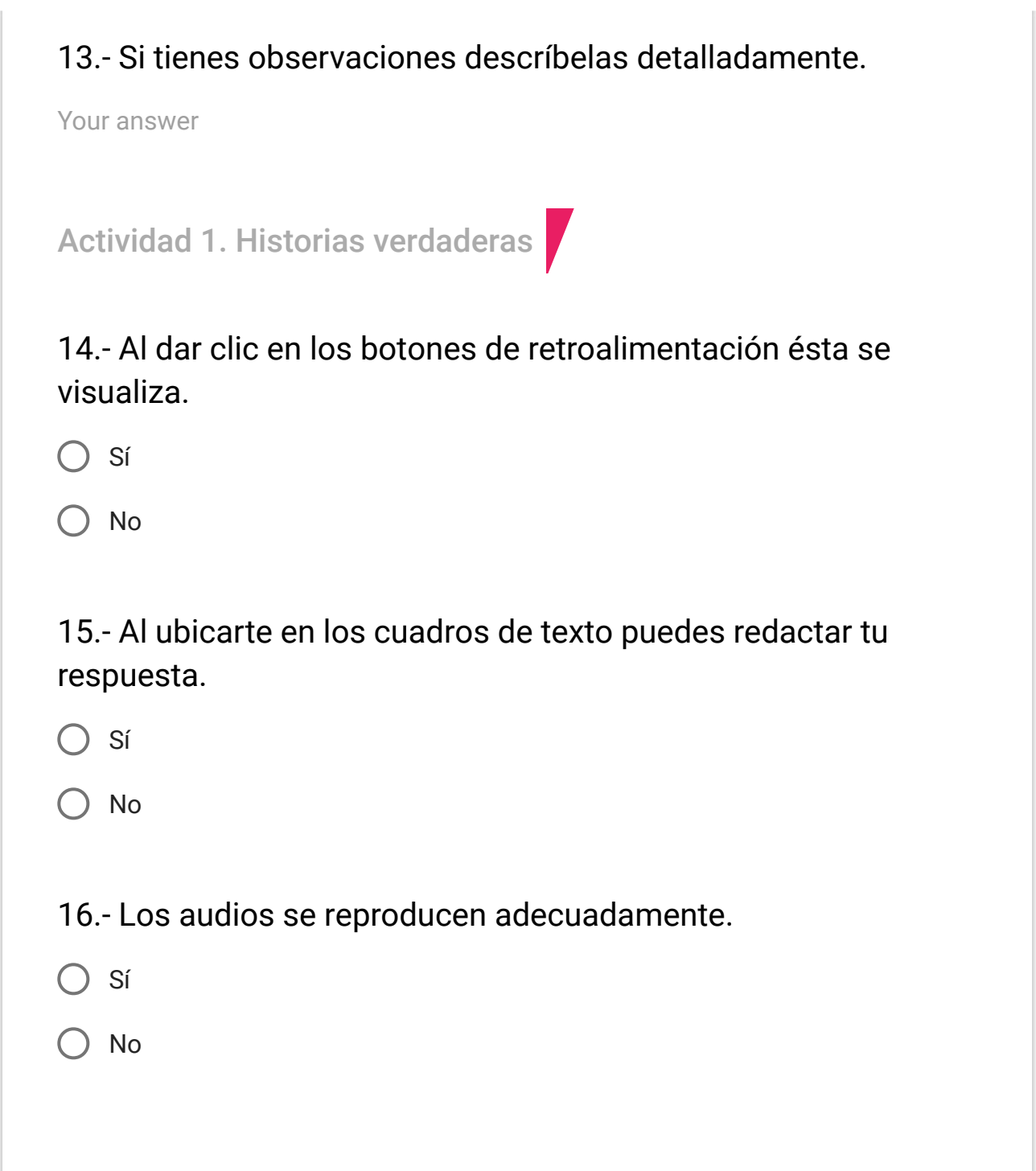

17.- El audio se descarga al dar clic en el botón correspondiente.

🔘 Sí

🔵 No

18.- El texto del audio se muestra al dar clic en la frase subrayada.

🔵 Sí

🔵 No

19.- Se muestra el texto del libro "El abandono escolar y el analfabetismo" al dar clic en el botón mostrar.

🔵 Sí

🔵 No

20.- Se muestra el texto del libro "El analfabetismo en los pueblos originarios" al dar clic en el botón mostrar.

🔵 Sí

21.- Las respuestas de la actividad se guardan al dar clic en el botón correspondiente.

🔵 Sí

🔵 No

22.- La actividad se puede imprimir al dar clic en el botón correspondiente.

🔵 Sí

🔵 No

23.- Puedes avanzar o retroceder la página al dar clic en los botones correspondientes (flecha derecha e izquierda).

🔘 Sí

🔵 No

24.- Si tienes observaciones descríbelas detalladamente.

Your answer

Actividad 2. Más allá de los datos del analfabetismo

25.- Al dar clic en los botones de retroalimentación ésta se visualiza.

🔘 Sí

🔵 No

26.- Al dar clic en el botón mostrar se visualizan los textos de las imágenes.

🔵 Sí

🔵 No

27.- Al ubicarte en los cuadros de texto puedes redactar tu respuesta.

🔵 Sí

🔵 No

28.- Al colocarte en la lista desplegable de los municipios y seleccionar el tuyo se descarga el documento en Excel de los Datos por entidad.

🔵 Sí

29.- En la sección de preguntas y respuestas de verdadero y falso puedes seleccionar tu respuesta.

🔘 Sí

🔵 No

30.- Las respuestas de la actividad se guardan al dar clic en el botón correspondiente.

🔵 Sí

🔵 No

31.- La actividad se puede imprimir al dar clic en el botón correspondiente.

🔵 Sí

🔵 No

32.- Puedes avanzar o retroceder al dar clic en los botones correspondientes (flechas derecha e izquierda).

) Sí

## 33.- Si tienes observaciones descríbelas detalladamente.

Your answer

Tema 1.2. Todas las personas tenemos derecho a la educación

34.- Al dar clic en las ligas Actividad 3 y Actividad 4 te lleva a las páginas correspondientes.

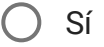

🔵 No

35.- El contenido de la página se puede imprimir al dar clic en el botón correspondiente.

) Sí

🔵 No

36.- Puedes avanzar o retroceder al dar clic en los botones correspondientes (flechas derecha e izquierda).

🔵 Sí

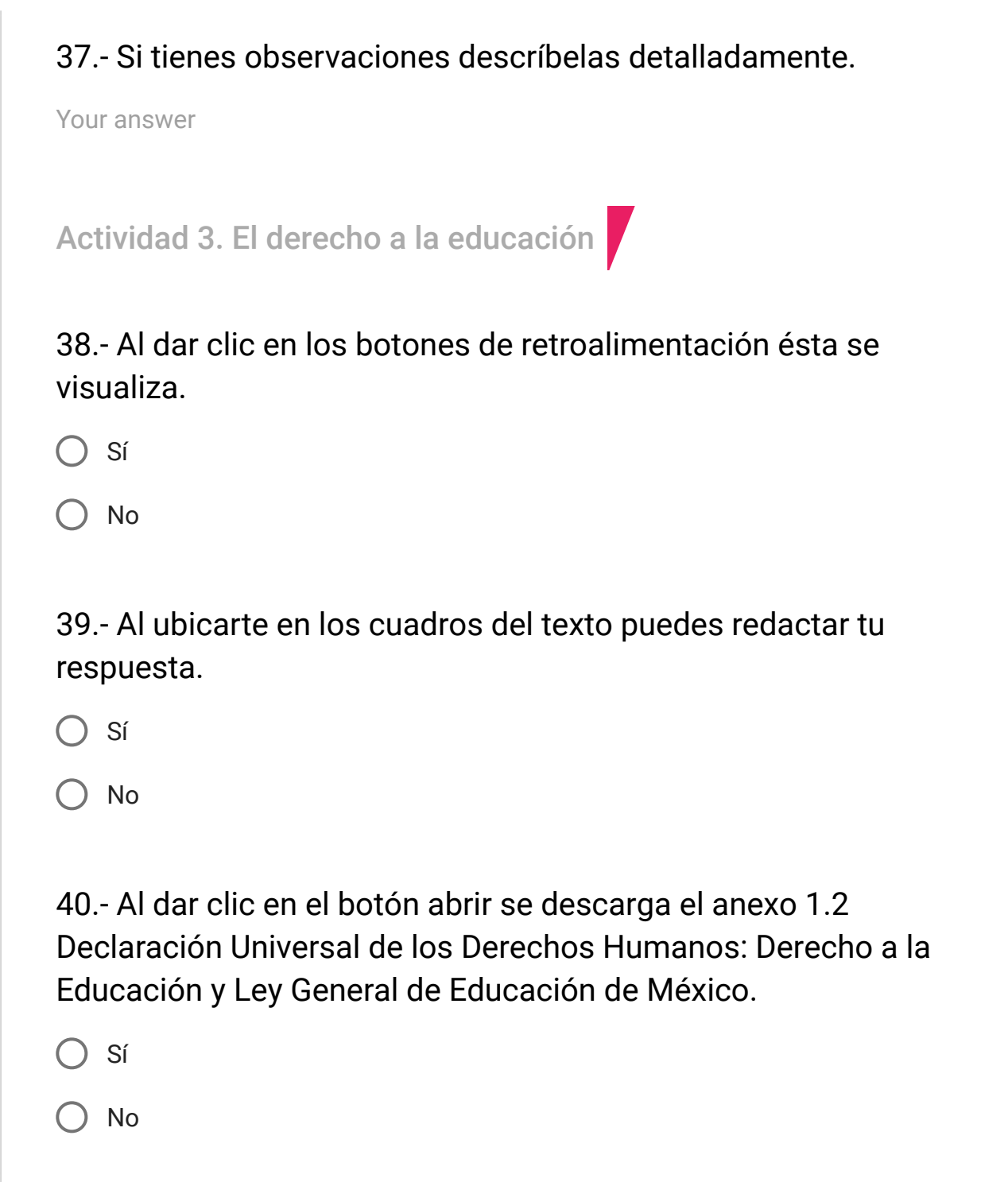

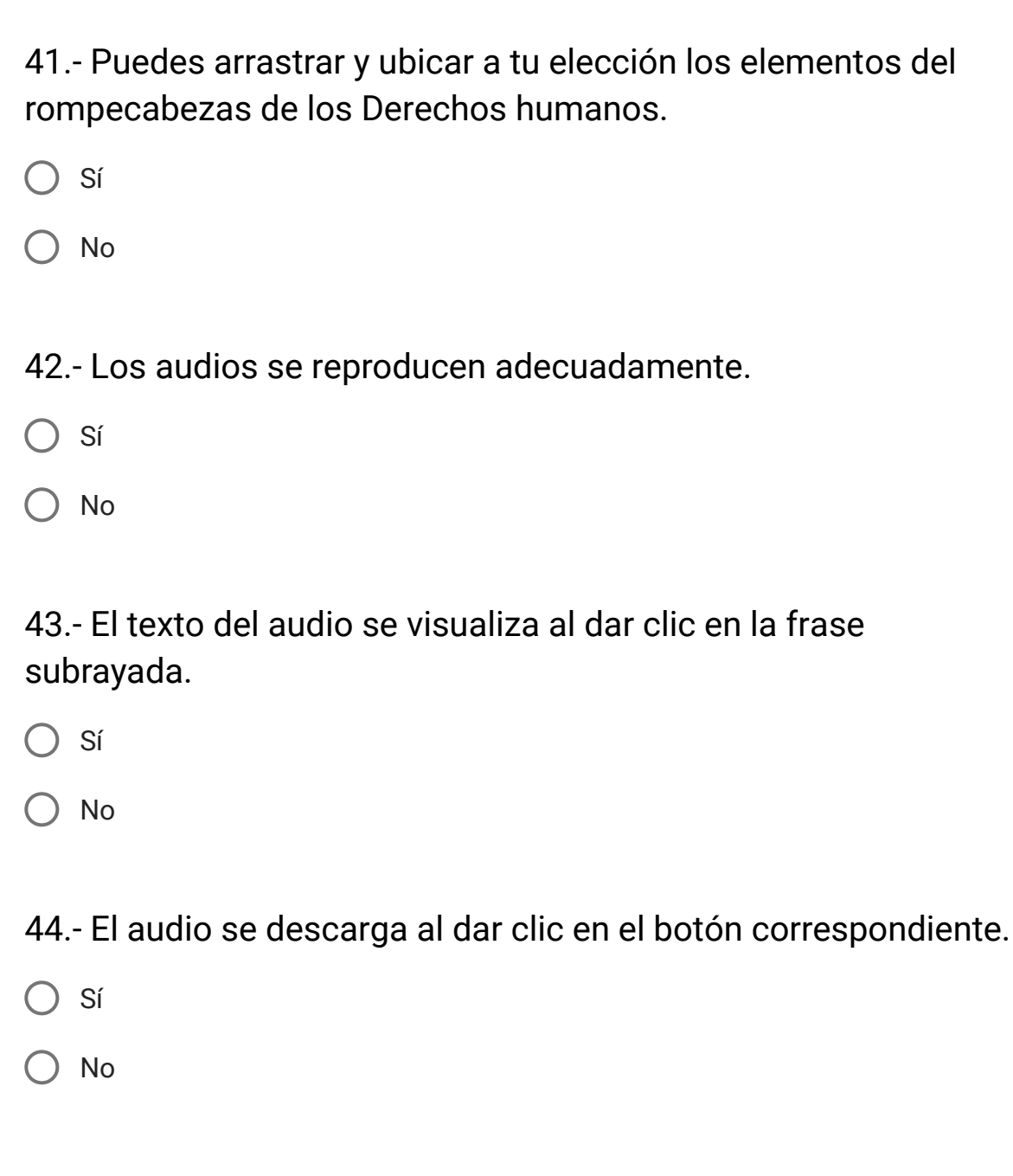

45.- Al dar clic en el botón -abrir- (ubicado debajo del párrafo que te invita a consultar el módulo Nuestros Valores para la Democracia) te lleva a la página Cursos y Materiales del MEVyT.

🔘 Sí

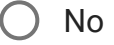

46.- Las respuestas de la actividad se guardan al dar clic en el botón correspondiente.

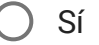

🔵 No

47.- La actividad se puede imprimir al dar clic en el botón correspondiente.

) Sí

) No

48.- Puedes avanzar o retroceder la página al dar clic en los botones correspondientes (flechas derecha e izquierda).

🔵 Sí

#### 49.- Si tienes observaciones descríbelas detalladamente.

Your answer

Actividad 4. Las mujeres también tienen derecho a la educación

50.- Al dar clic en los botones de retroalimentación ésta se visualiza.

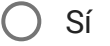

🔵 No

51 .- Al ubicarte en los cuadros de texto puedes redactar tu respuesta.

🔵 Sí

🔵 No

52.- Los audios se reproducen adecuadamente.

🔵 Sí

O No

53.- El audio se descarga al dar clic en el botón correspondiente.

🔘 Sí

🔘 No

54.- El texto del audio se visualiza al dar clic en el botón correspondiente.

🔵 Sí

🔵 No

55.- En la sección de preguntas y respuestas de opción múltiple puedes seleccionar tu respuesta.

) Sí

🔵 No

56.- Las respuestas de la actividad se guardan al dar clic en el botón correspondiente.

🔵 Sí

57.- La actividad se puede imprimir al dar clic en el botón correspondiente.

🔵 Sí

🔵 No

58.- Puedes avanzar o retroceder la página al dar clic en los botones correspondientes (flechas derecha e izquierda).

🔵 Sí

🔵 No

59.- Si tienes observaciones descríbelas detalladamente.

Your answer

Tema 1.3 La relevancia de ser alfabetizador o alfabetizadora

60.- Al dar clic en las ligas Actividad 5 y Actividad 6 te lleva a las páginas correspondientes.

) Sí

Curso en línea Para ser alfabetizador del MIB -Unidad 1 y 2-61.- El contenido de la página se puede imprimir al dar clic en el botón correspondiente. Sí ( ) No 62.- Puedes avanzar o retroceder al dar clic en los botones correspondientes (flechas derecha e izquierda). Sí No 63.- Si tienes observaciones descríbelas detalladamente. Your answer Actividad 5. Mi papel como alfabetizador 64.- Al dar clic en los botones de retroalimentación ésta se visualiza.

) Sí

O No

65.- Al ubicarte en los cuadros de texto puedes redactar tu respuesta. Sí ( ) No 66.- Puedes ver en línea el video "Alfredo un asesor del MIB" Sí No 67.- Puedes descargar el video "Alfredo un asesor del MIB". Sí No 68.- Las respuestas de la actividad se guardan al dar clic en el botón correspondiente. Sí No

69.- La actividad se puede imprimir al dar clic en el botón correspondiente.

Sí ( )

No

70.- Puedes avanzar o retroceder al dar clic en los botones correspondientes (flechas derecha e izquierda).

 $\bigcirc$ Sí

No

71.- Si tienes observaciones descríbelas detalladamente.

Your answer

Actividad 6. Mis tareas como alfabetizador

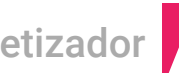

72.- Al dar clic en los botones de retroalimentación ésta se visualiza.

Sí

No

73.- Al ubicarte en los cuadros de texto puedes redactar tu respuesta.

🔘 Sí

🔵 No

74.- Los audios se reproducen adecuadamente.

🔵 Sí

🔵 No

75.- Los audios se descargan al dar clic en el botón correspondiente.

🔵 Sí

🔵 No

76.- El texto del audio se visualiza al dar clic en la frase subrayada.

🔘 Sí

77.- Al colocar el cursor sobre las palabras subrayadas con una línea punteada se visualiza la definición.

🔵 Sí

🔵 No

78.- En la sección de preguntas y respuestas de verdadero y falso puedes seleccionar tu respuesta.

🔵 Sí

🔵 No

79.- Las respuestas de la actividad se guardan al dar clic en el botón correspondiente.

) Sí

🔵 No

80.- La actividad se puede imprimir al dar clic en el botón correspondiente.

) Sí

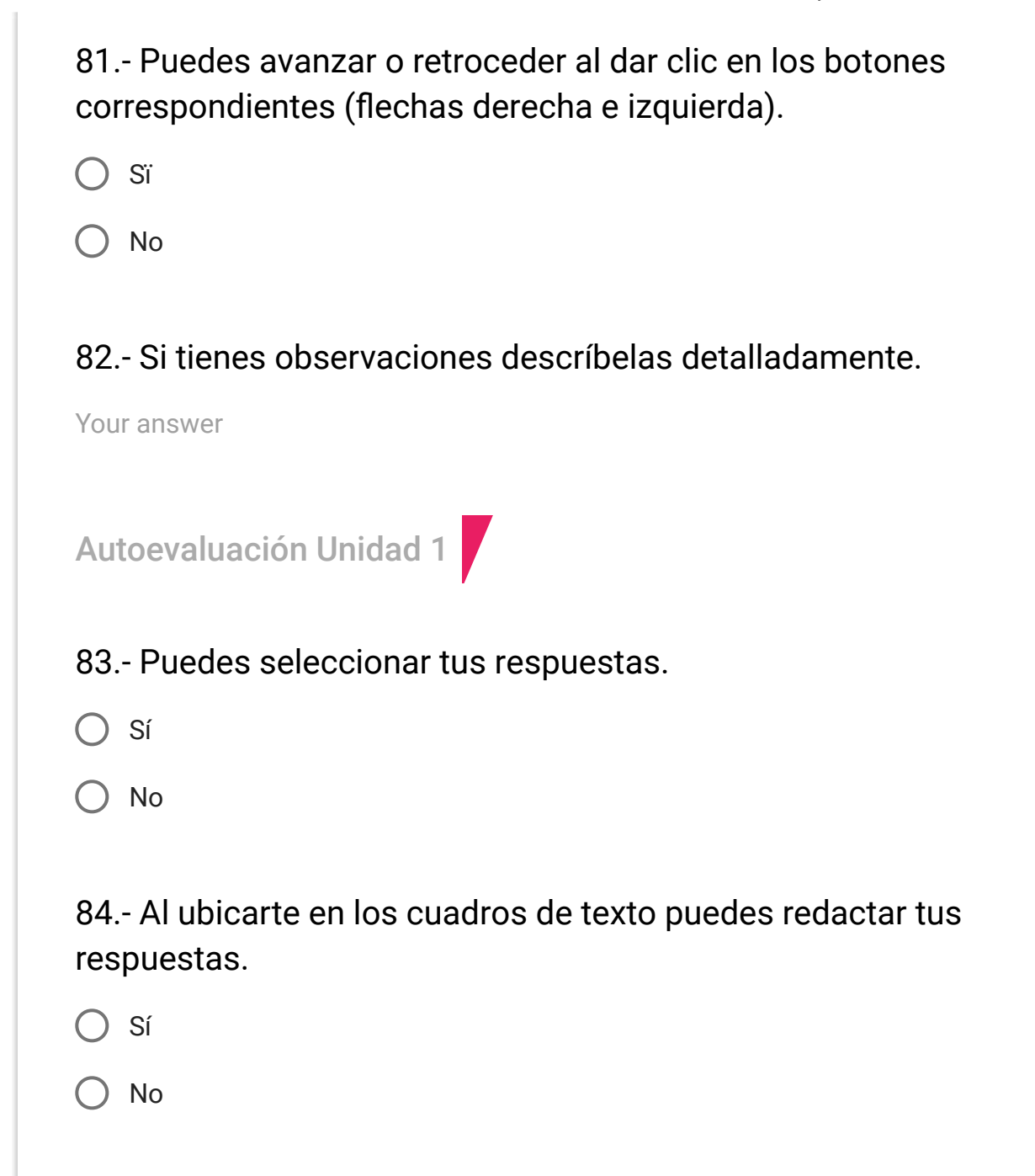

85.- Al dar clic en los botones de retroalimentación éstas visualizan.

🔘 Sí

🔵 No

86.- Al dar clic en enviar o guardar se visualiza tu calificación.

🔵 Sí

🔵 No

87.- La autoevaluación se puede imprimir al dar clic en el botón correspondiente.

🔘 Sí

🔵 No

88.- Puedes avanzar o retroceder la página al dar clic en los botones correspondientes.

) Sí

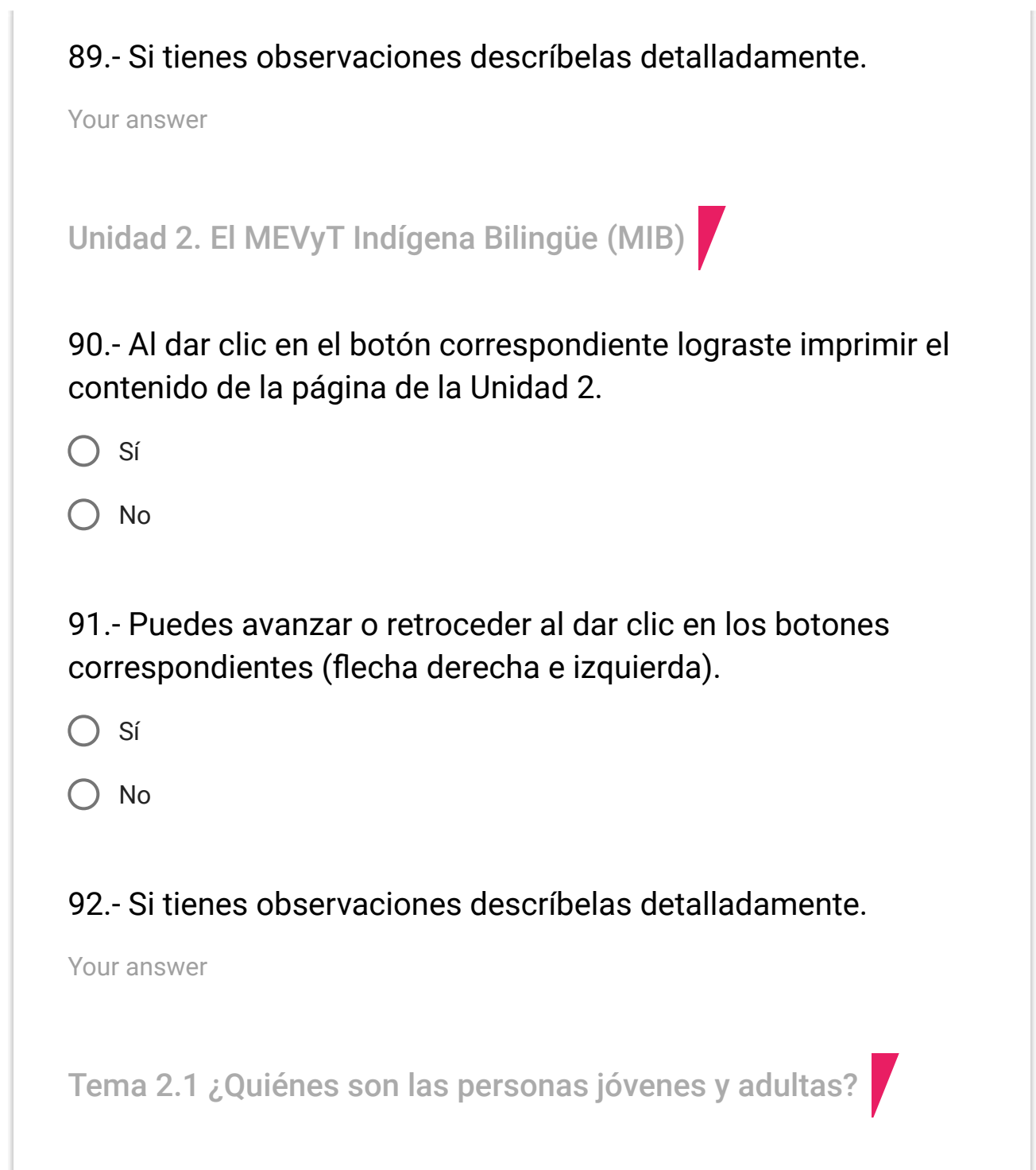

93.- Al dar clic en las ligas de la Actividad 7 y Actividad 8 te lleva a las páginas correspondientes.

🔵 Sí

🔵 No

94.- El contenido de la página se puede imprimir al dar clic en el botón correspondiente.

🔵 Sí

🔵 No

95.- Puedes avanzar o retroceder al dar clic en los botones correspondientes (flecha derecha e izquierda).

🔘 Sí

🔵 No

96.- Si tienes observaciones descríbelas detalladamente.

Your answer

Actividad 7. ¿Cómo son las personas jóvenes y adultas que atendemos?

97.- Al dar clic en los botones de retroalimentación ésta se visualiza.

🔘 Sí

🔵 No

98.- Al ubicarte en los cuadros de texto puedes redactar tu respuesta.

🔵 Sí

🔘 No

99.- Al dar clic en botón mostrar se visualiza el texto de la imagen.

🔘 Sí

🔵 No

100.- El audio se reproduce adecuadamente.

🔘 Sí

101.- El audio se descarga al dar clic en el botón correspondiente.

🔘 Sí

🔵 No

102.- El texto del audio se visualiza al dar clic en la frase subrayada.

🔵 Sí

🔵 No

103.- Al colocar el cursor sobre las palabras subrayadas con una línea punteada se visualiza la definición.

🔘 Sí

🔵 No

104.- Las respuestas de la actividad se guardan al dar clic en el botón correspondiente.

) Sí

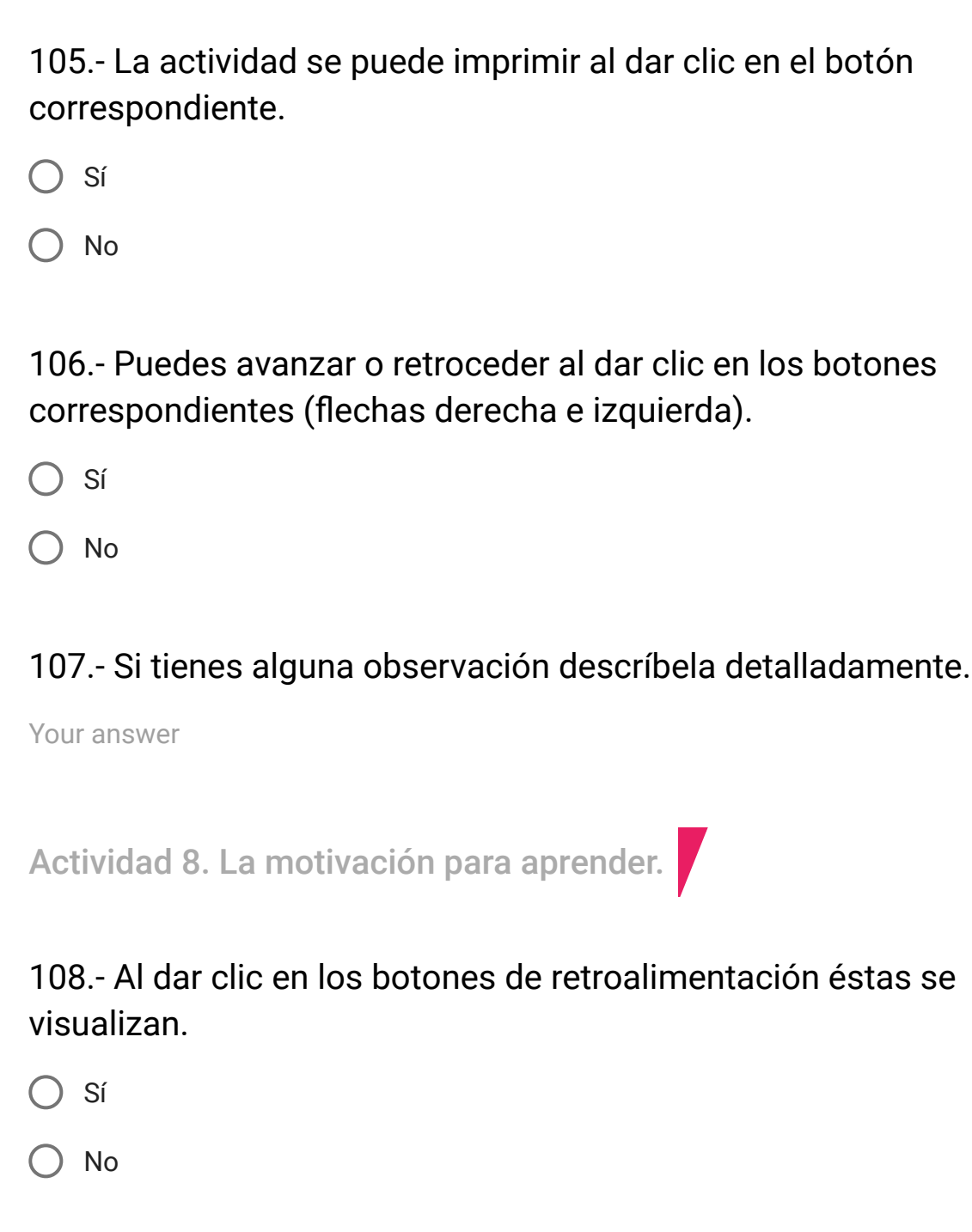

109.- Al ubicarte en los cuadros de texto puedes redactar tu respuesta.
Sí
No

110.- Los audios se reproducen adecuadamente.

🔘 Sí

🔵 No

111.- Los audios se descargan al dar clic en el botón correspondiente.

O Sí

🔵 No

112.- El texto de los audios se visualiza al dar clic en en la frase subrayada.

🔘 Sí

113.- En la sección de preguntas y respuestas de opción múltiple puedes seleccionar tu respuesta.

🔘 Sí

🔵 No

114.- Las respuestas de la actividad se guardan al dar clic en el botón correspondiente.

🔵 Sí

🔵 No

115.- La actividad se puede imprimir al dar clic en el botón correspondiente.

🔵 Sí

🔵 No

116.- Puedes avanzar o retroceder la página al dar clic en los botones correspondientes (flechas derecha e izquierda).

) Sí

## 117.- Si tienes observaciones descríbelas detalladamente.

Your answer

Tema 2.2 El MEVyT Indígena Bilingüe: sus características y estructura

118.- Al dar clic en las ligas Actividad 9 y Actividad 10 te lleva a las páginas correspondientes.

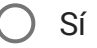

) No

119.- El contenido de la página se puede imprimir al dar clic en el botón correspondiente.

) Sí

🔵 No

120.- Puedes avanzar o retroceder al dar clic en los botones correspondientes (flechas derecha e izquierda).

🔵 Sí

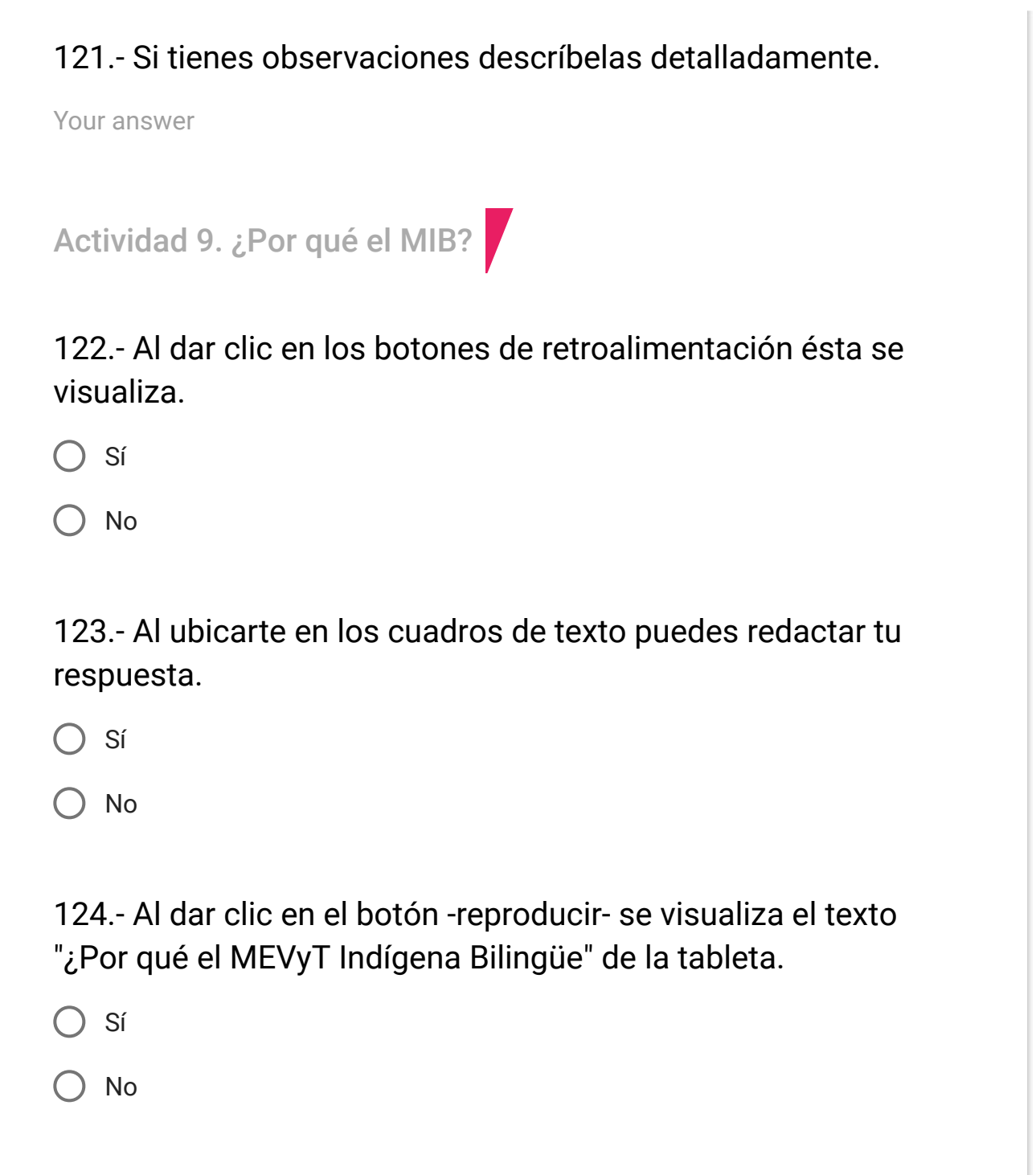

125.- El audio se reproduce adecuadamente.

🔘 Sí

🔿 No

126.- El audio se descarga al dar clic en el botón correspondiente.

🔵 Sí

🔵 No

127.- El texto del audio se visualiza al dar clic en la frase subrayada.

O Sí

🔵 No

128.- Las respuestas de la actividad se guardan al dar clic en el botón correspondiente.

🔘 Sí

129.- La actividad se puede imprimir al dar clic en el botón correspondiente.

🔵 Sí

🔵 No

130.- Puedes avanzar o retroceder al dar clic en los botones correspondientes (flechas derecha e izquierda).

🔵 Sí

🔵 No

131.- Si tienes observaciones descríbleas detalladamente.

Your answer

Actividad 10. ¿Cómo está organizado el MIB?

132.- Al dar clic en los botones de retroalimentación ésta se visualiza.

🔵 Sí

No No

133.- Al ubicarte en los cuadros de texto puedes redactar tu respuesta.

🔘 Sí

🔵 No

134.- El video "Cómo está organizado el MIB" se reproduce adecuadamente.

🔵 Sí

🔵 No

135.- El video "Cómo está organizado el MIB" se descarga al dar clic en el botón correspondiente.

O Sí

🔵 No

136.- En en el ejercicio que tiene como instrucción armar el esquema curricular del MIB puedes arrastrar la respuesta a la columna correspondiente.

🔵 Sí

137.- En la sección de preguntas y respuestas del MIB puedes arrastrar la respuesta a la pregunta que corresponde. Sí No 138.- Al colocar el cursor sobre las palabras subrayadas con una línea punteada se visualiza la definición. Sí No 139.- Al dar clic en el botón -abrir- del memorama puedes jugar. Sí No 140.- En la sección de preguntas y respuestas de opción múltiple puedes seleccionar tu respuesta. Sí No

141.- Las respuestas de la actividad se guardan al dar clic en el botón correspondiente.

🔵 Sí

🔵 No

142.- La actividad se puede imprimir al dar clic en el botón correspondiente.

🔵 Sí

) No

143.- Puedes avanzar o retroceder la página al dar clic en los botones correspondientes (flechas derecha e izquierda).

O Sí

🔵 No

144.- Si tienes observaciones descríbelas detalladamente.

Your answer

Tema 2.3 La alfabetización en el MIB

145.- Al dar clic en las ligas Actividad 11, Actividad 12 y Actividad 13 te lleva a las páginas correspondientes.

🔘 Sí

🔵 No

146.- El contenido de las páginas se puede imprimir al dar clic en el botón correspondiente.

🔵 Sí

🔵 No

147.- Puedes avanzar o retroceder al dar clic en los botones correspondientes (flechas derecha e izquierda).

🔘 Sí

🔵 No

148.- Si tienes observaciones descríbelas detalladamente.

Your answer

Actividad 11. ¿Cómo se entiende la alfabetización en el MIB?

149.- Al dar clic en los botones de retroalimentación ésta se visualiza.

🔵 Sí

🔵 No

150.- Al ubicarte en los cuadros de texto puedes redactar tu respuesta.

🔵 Sí

🔵 No

151.- Al dar clic en el botón correspondiente puedes descargar el tríptico "¿Cómo se entiende la alfabetización en el MIB"?

🔘 Sí

🔵 No

152.- Las respuestas de la actividad se guardan al dar clic en el botón correspondiente.

) Sí

153.- La actividad se puede imprimir al dar clic en el botón correspondiente.

🔵 Sí

🔵 No

154.- Puedes avanzar o retroceder la página al dar clic en los botones correspondientes (flecha derecha e izquierda).

🔵 Sí

🔵 No

155.- Si tienes observaciones descríbelas detalladamente.

Your answer

Actividad 12. ¿Por qué alfabetizarse en la lengua materna?

156.- Al dar clic en los botones de retroalimentación ésta se visualiza.

🔵 Sí

157.- Al ubicarte en los cuadros de texto puedes redactar tu respuesta.

🔘 Sí

🔵 No

158.- El audio se reproduce adecuadamente.

🔵 Sí

🔵 No

159.- El audio se descarga al dar clic en el botón correspondiente.

O Sí

) No

160.- El texto del audio se visualiza al dar clic en la frase subrayada.

🔘 Sí

161.- Las respuestas de la actividad se guardan al dar clic en el botón correspondiente.

🔵 Sí

🔵 No

162.- La actividad se puede imprimir al dar clic en botón correspondiente.

🔵 Sí

) No

163.- Puedes avanzar o retroceder al dar clic en los botones correspondientes (flechas derecha e izquierda).

🔘 Sí

🔵 No

164.- Si tienes observaciones descríbelas detalladamente.

Your answer

Actividad 13. La importancia de aprender español como segunda lengua

165.- Al dar clic en los botones de retroalimentación ésta se visualiza.

🔘 Sí

🔵 No

166.- Al ubicarte en los cuadros de texto puedes redactar tu respuesta.

🔵 Sí

🔵 No

167.- El audio se reproduce adecuadamente.

🔵 Sí

) No

168.- El audio se descarga al dar clic en el botón correspondiente.

🔵 Sí

169.- El texto del audio se visualiza al dar clic en la frase subrayada.

🔵 Sí

🔵 No

170.- En la sección de preguntas y respuestas de opción múltiple puedes seleccionar tu respuesta.

🔵 Sí

🔵 No

171.- En la sección que solicita arrastrar las respuestas a la columna correspondiente puedes deslizar las afirmaciones.

🔘 Sí

🔵 No

172.- Puedes resaltar las ideas importantes con la herramienta de marca texto.

) Sí

173.- En la sección de preguntas y respuestas de opción múltiple te es permitido seleccionar tu respuesta.

🔘 Sí

🔵 No

174.- Las respuestas de la actividad se guardan al dar clic en el botón correspondiente.

🔵 Sí

🔵 No

175.- La actividad se puede imprimir al dar clic en el botón correspondiente.

🔵 Sí

🔵 No

176.- Puedes avanzar o retroceder la página al dar clic en los botones correspondientes.

) Sí

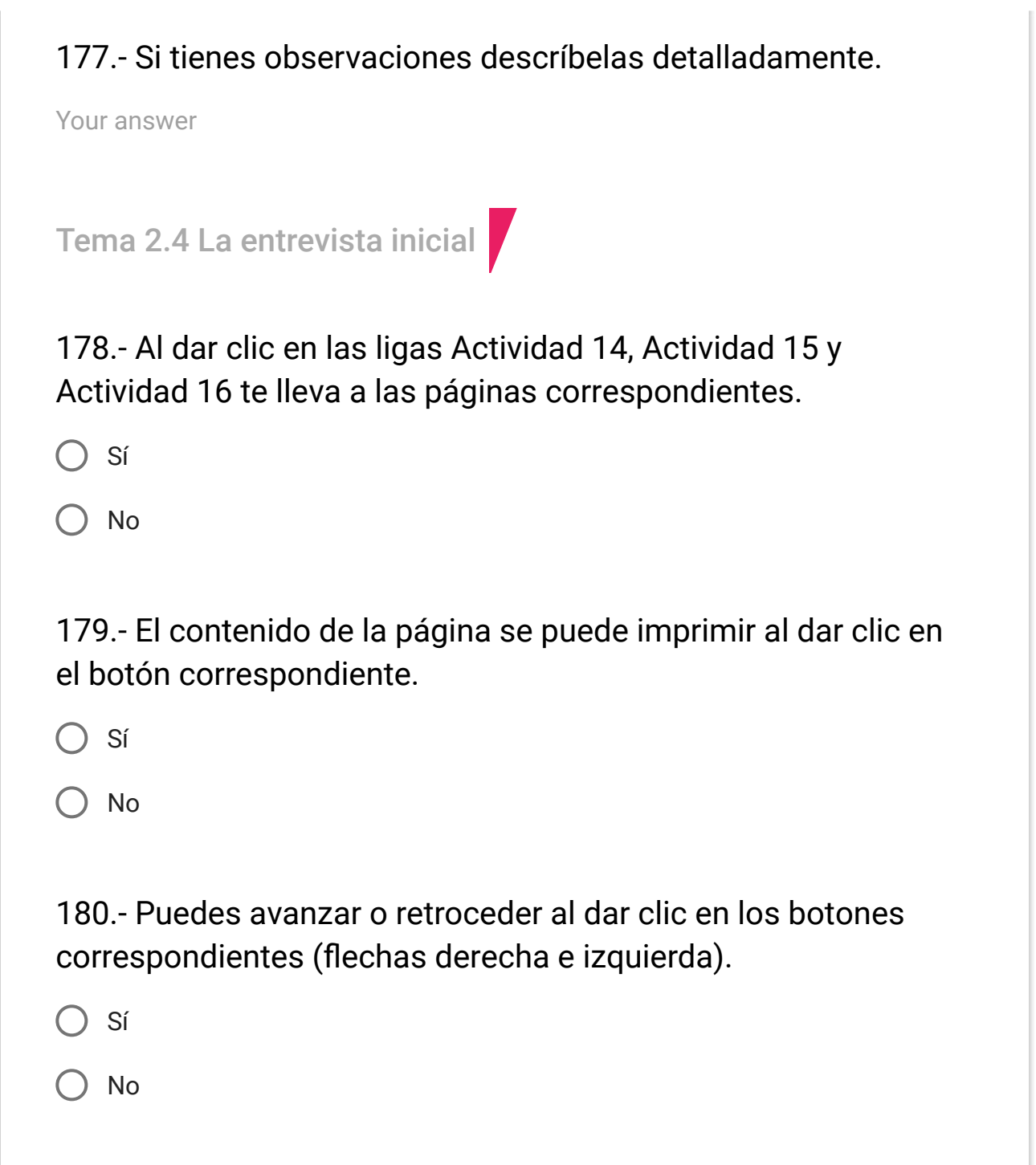

## 181.- Si tienes observaciones descríbelas detalladamente.

Your answer

Actividad 14. ¿Para qué identificar el nivel de bilingüismo del un educando?

182.- Al dar clic en los botones de retroalimentación ésta se visualiza.

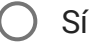

🔵 No

183.- Al ubicarte en los cuadros de texto puedes redactar tu respuesta.

) Sí

🔵 No

184.- En la sección de preguntas y respuestas de opción múltiple puedes seleccionar tu respuesta.

🔵 Sí

185.- Al dar clic en el botón reproducir se visualiza el texto de las imágenes.

🔵 Sí

🔵 No

186.- Al dar clic en el botón abrir puedes descargar la ficha "La importancia de identificar el nivel de bilingüismo del educando".

🔵 Sí

🔵 No

187.- Las respuestas de la actividad se guardan al dar clic en el botón correspondiente.

🔘 Sí

🔵 No

188.- La actividad se puede imprimir al dar clic en el botón correspondiente.

) Sí

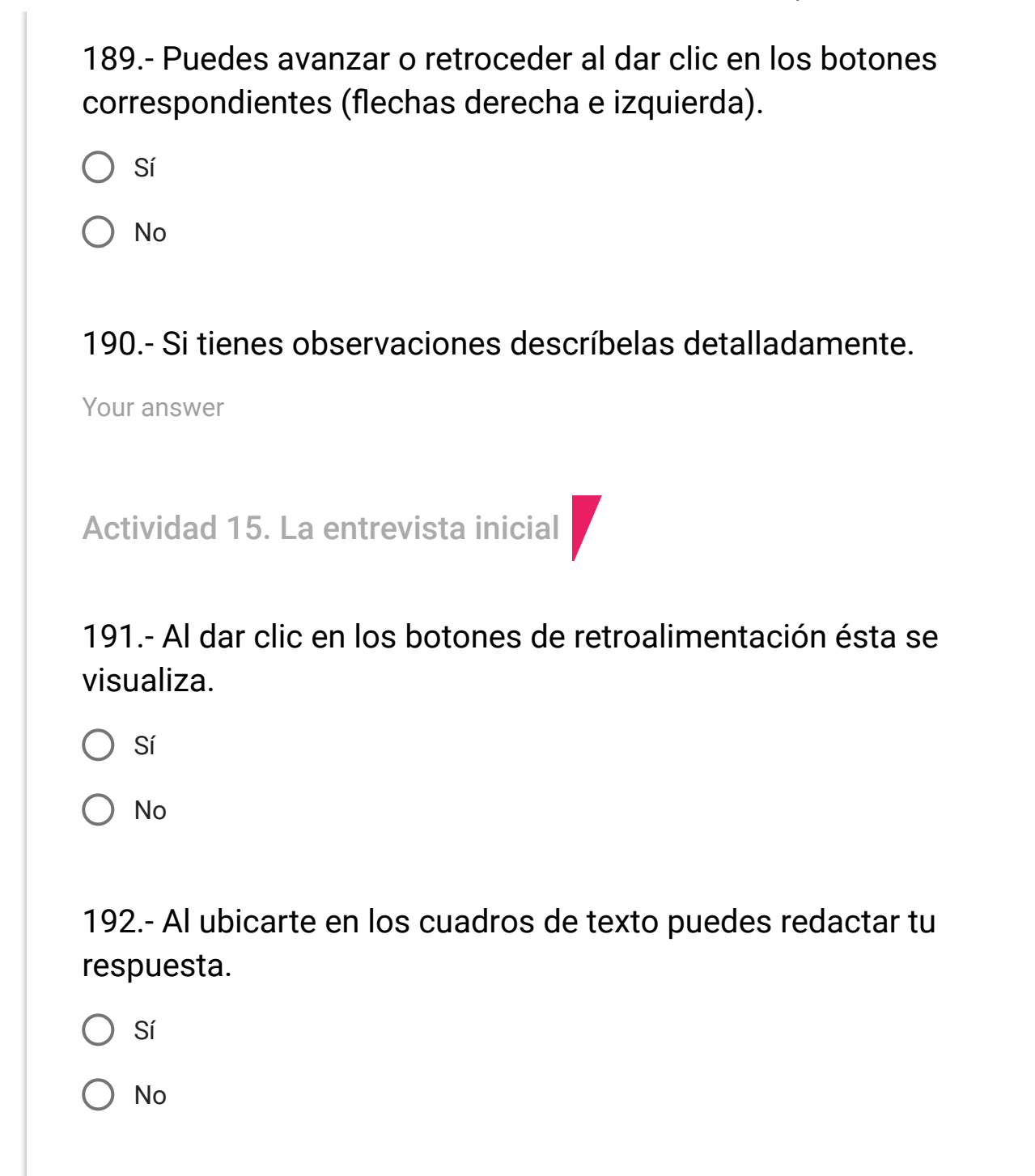

193.- Los audios se reproducen adecuadamente.

🔘 Sí

🔵 No

194.- Los audios se descargan al dar clic en el botón correspondiente.

🔵 Sí

🔵 No

195.- El texto de los audios se visualiza al dar clic en la frase subrayada.

🔵 Sí

🔵 No

196.- Puedes descargar el documento "Instructivo de aplicación de la Entrevista inicial en regiones o comunidades con presencia indígena".

) Sí

🔘 No

197.- Puedes descargar el "Instrumento para la entrevista inicial en regiones o comunidades con presencia indígena".

🔵 Sí

🔵 No

198.- En el apartado donde se arrastran las respuestas a las preguntas puedes deslizar la afirmación a lugar correspondiente.

) Sí

🔵 No

199.- Puedes descargar el documento "Registro del educando".

O Sí

🔵 No

200.- Las respuestas de la actividad se guardan al dar clic en el botón correspondiente.

) Sí

201.- La actividad se puede imprimir al dar clic en el botón correspondiente.

🔘 Sí

🔵 No

202.- Puedes avanzar o retroceder al dar clic en los botones correspondientes (flechas derecha e izquierda).

🔵 Sí

🔵 No

203.- Si tienes observaciones descríbelas detalladamente.

Your answer

Actividad 16. Ejercicio de aplicación de la entrevista inicial.

204.- Al dar clic en los botones de retroalimentación ésta se visualiza.

🔵 Sí

205.- Al ubicarte en los cuadros de texto puedes redactar tu respuesta.

🔵 Sí

🔵 No

206.- El video "Aplicación de la entrevista inicial" se reproduce adecuadamente.

🔵 Sí

🔵 No

207.- El video "Aplicación de la entrevista inicial" se descarga al dar clic en el botón correspondiente.

🔘 Sí

🔵 No

208.- En el juego "La entrevista inicial" puedes participar seleccionando las respuestas.

) Sí

209.- Puedes descargar el documento "Resultado de la Entrevista inicial" al dar clic en el botón correspondiente.

🔵 Sí

🔵 No

210.- En la sección de preguntas y respuestas de opción múltiple puedes seleccionar tu respuesta.

🔵 Sí

🔵 No

211.- El video "Para ser alfabetizador del MIB" se reproduce adecuadamente".

🔘 Sí

🔵 No

212.- La transcripción del video se visualiza al dar clic en la frase subrayada.

) Sí

213.- Las respuestas de la actividad se guardan al dar clic en el botón correspondiente.

🔵 Sí

🔵 No

214.- La actividad se puede imprimir al dar clic en el botón correspondiente.

🔵 Sí

) No

215.- Puedes avanzar o retroceder la página al dar clic en los botones correspondientes.

🔘 Sí

🔵 No

216.- Si tienes observaciones descríbelas detalladamente.

Your answer

Autoevaluación Unidad 2

217.- Puedes seleccionar tus respuestas.

🔵 Sí

🔵 No

218.- Cuando te ubicas en los cuadros de texto puedes redactar tus respuestas.

🔵 Sí

🔵 No

219.- En la sección donde debes arrastrar los módulos al nivel que corresponda puedes deslizar las imágenes.

🔵 Sí

🔵 No

220.- Al dar clic en los botones de retroalimentación estas se visualizan.

🔵 Sí

221.- Al dar clic en enviar o guardar se visualiza tu calificación.

🔘 Sí

🔵 No

222.- La autoevaluación se puede imprimir al dar clic en el botón correspondiente.

🔵 Sí

🔵 No

223.- Puedes avanzar o retroceder al dar clic en los botones correspondientes.

O Sí

🔵 No

224.- Si tienes observaciones descríbelas detalladamente.

Your answer

¡Gracias por tu participación!

SUBMIT

Never submit passwords through Google Forms.

This content is neither created nor endorsed by Google. Report Abuse - Terms of Service - Additional Terms

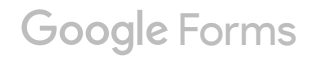